# Elektronisk kubekort Brukerveiledning *Norsk*

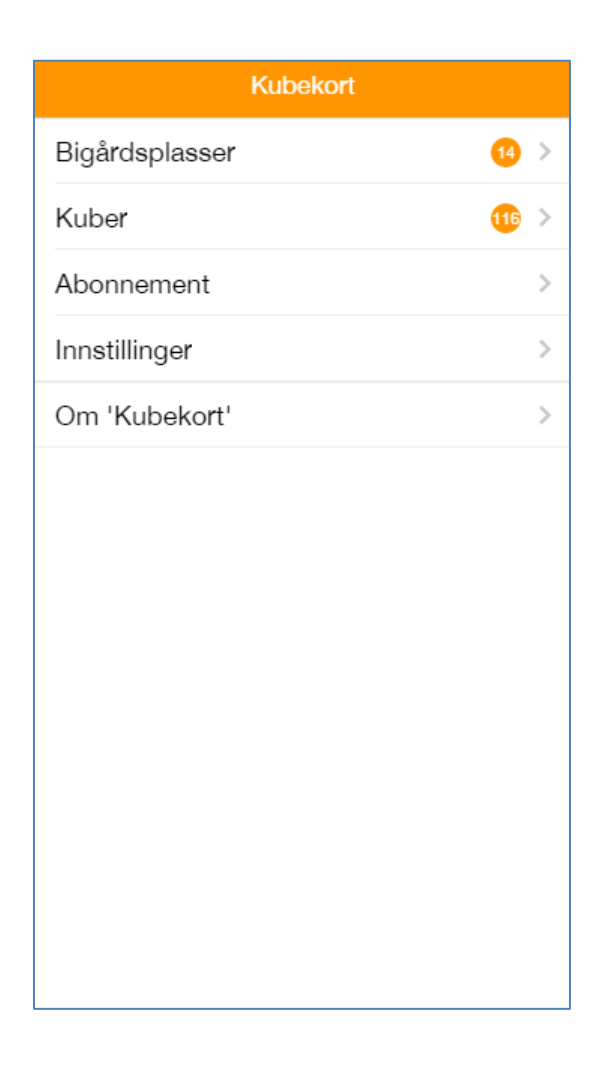

Versjon 1.9 Mars 2017

# Elektronisk kubekort Brukerveiledning Innhold:

| 1.<br>2. | Innledni<br>Påloggi | Innledning<br>Pålogging                             |   |  |
|----------|---------------------|-----------------------------------------------------|---|--|
| 3.       | Registre            | Registrering av bigårdsplasser, kuber og dronninger |   |  |
| 3.1.     | Regist              | rering av bigårdsplass.                             | 1 |  |
|          | 3.1.1.              | Opprettelse av ny plass                             | 1 |  |
|          | 3.1.2.              | Endringer vedr. bigårdsplass                        | 1 |  |
| 3.2.     | Regist              | rering av kube                                      | 2 |  |
|          | 3.2.1.              | Opprette kube                                       | 2 |  |
|          | 3.2.2.              | Flytting av kube                                    | 2 |  |
|          | 3.2.3.              | Salg eller opphør av kube                           | 2 |  |
|          | 3.2.4.              | Registrering ved skifte av dronning                 | 2 |  |
| 3.3.     | Regist              | rering av dronninginformasjon                       | 2 |  |
| 4.       | Registre            | ering av observasjoner og tiltak                    | 3 |  |
| 4.1.     | Regist              | rering av observasjoner                             | 3 |  |
| 4.2.     | Regist              | rering av tiltak                                    | 3 |  |
| 4.3.     | Samtid              | lig registrering av observasjoner og tiltak         | 4 |  |
| 4.4.     | Masse               | registrering                                        | 4 |  |
| 4.5.     | Retting             | av feilregistrering                                 | 4 |  |
| 5.       | Informa             | sjon og statistikk i Appen                          | 5 |  |
| 5.1.     | Forside             | Forside                                             |   |  |
| 5.2.     | Kuber.              |                                                     | 5 |  |
| 5.3.     | Bigård              | splasser                                            | 6 |  |
| 6.       | Portaler            | 1                                                   | 7 |  |
| 6.1.     | Statisti            | KK i portalen                                       | 7 |  |
|          | 6.1.1.              | Historikk aktive kuber                              | / |  |
|          | 6.1.2.              | Historikk avviklede og solgte kuber                 | 7 |  |
|          | 6.1.3.              | Full status                                         | 7 |  |
|          | 6.1.4.              | Grafer                                              | 7 |  |
|          | 6.1.5.              | Dronningoversikt                                    | 7 |  |
| 6.2.     | Admin               | i portalen                                          | 7 |  |
|          | 6.2.1.              | Abonnement                                          | 7 |  |
|          | 6.2.2.              | Bigårdsplasser                                      | 8 |  |
|          | 6.2.3.              | Kuber                                               | 8 |  |
|          | 6.2.4.              | Rediger dronninginformasjon                         | 8 |  |
|          | 6.2.5.              | Rediger observasjoner                               | 8 |  |
|          | 6.2.6.              | Rediger tiltak                                      | 8 |  |

# 1. Innledning

Elektronisk kubekort består av en App, (app.kubekort.no) og en portal (portal.kubekort.no). De fleste og vanligste registreringene gjøres via Appen men enkelte registreringer kan man bare gjøre via portalen. Mens Appen er tilrettelagt for mobil vil portalen (portal.kubekort.no) fungere best på PC eller nettbrett. Ved bruk av Appen anbefales "touchpenn/datapenn", spesielt hvis du bruker den med hansker på hendene i bigården.

Når du bruker Appen på mobil må "mobildata" være slått på og det må være mobildekning på stedet.

Du kan også bruke Appen på PC. Du må da gå til app.kubekort.no og logge deg på her. I noen nettlesere – bl a Google Chrome – kan du også tilpasse skjermbildet til mobilstørrelse. Du kan på denne måten bruke Appen selv om du ikke har smarttelefon.

# 2. Pålogging

Gå til *Innstillinger*. Logg på med brukernavn (epost) og passord. Velg språk og koordinatsystem (I Norge UTM33, i Sverige RT90).

# 3. Registrering av bigårdsplasser, kuber og dronninger.

Før du kan registrere observasjoner og tiltak må du først registrere dine bigårdsplasser og der etter dine kuber:

# 3.1. Registrering av bigårdsplass.

3.1.1. Opprettelse av ny plass

*Velg Bigårdsplasser > Opprett ny bigårdsplass.* 

Hvis du befinner deg på bigårdsplassen: Slå på GPSfunksjonen - koordinatene kommer opp og fylles ut automatisk – fyll ut de øvrige feltene.

Hvis du ikke befinner deg på bigårdsplassen fyller du ut koordinatene manuelt eller du kan midlertidig bruke koordinatene der du er og oppdatere koordinatene neste gang du er på bigårdsplassen. For å oppdatere koordinatene når du er i bigården, slår du på GPS-funksjonen, velger *Bigårdsplass* og klikker på

#### Figur 1 Forside

| Kubekort       |       |
|----------------|-------|
| Bigårdsplasser | 14 >  |
| Kuber          | (16 > |
| Abonnement     | >     |
| Innstillinger  | >     |
| Om 'Kubekort'  | >     |
|                |       |
|                |       |
|                |       |
|                |       |
|                |       |
|                |       |
|                |       |
|                |       |
|                |       |
|                |       |

bigårdsplassens navn. Når du så klikker på et av tallene (UTM north eller UTM east) får du spørsmålet: «Oppdatere posisjon?». Velg OK for å oppdatere koordinatene til din nåværende posisjon.

# 3.1.2. Endringer vedr. bigårdsplass

Endringer av opplysninger vedr. bigårdsplass gjøres under «Admin» i portalen.

# 3.2. Registrering av kube

## 3.2.1. Opprette kube

Velg *Bigårdsplasser og* den bigårdsplassen kuben står på > Velg *Opprett ny kube*. Registrér kubenr (må begynne med et tall) og eventuelle notater.

Når du har registrert kuber på bigårdsplassen vil antall kuber vises etter navnet på bigårdsplassen.

To-dronningkuber anbefales registrert som 2 kuber (2 kubenummer) dersom man vil registrere informasjon om begge dronningene (se kap. 3.3.). Ved registrering av observasjoner på 2 dronningkuber velges begge kubenummer. Alternativt kan man registrere dronningene på ett kubenr og anmerke i kolonnen "Navn" eller "Annet" at kuben har 2 dronninger.

## 3.2.2. Flytting av kube

Alternativ 1: Velg: *Bigårdsplasser > bigårdsplass > Registrer flytting av kube*. Velg kube(r) som er flyttet og «Ny bigårdsplass». Lagre. Oversikt over flytting av kuber vises i portalen.

Alternativ 2: Velg *Kuber* på hovedmenyen > velg kuben som skal flyttes > velg bigårdsplass. Du får opp liste over bigårdsplasser. Velg ny bigårdsplass i listen. Oversikt over flytting av kuber vises i portalen.

## 3.2.3. Salg eller opphør av kube

Ved salg eller avvikling av kube: Velg *Kuber* på hovedmenyen > velg kuben det gjelder > *avvikles/selges* > Legg inn dato og evt. årsak. Oversikt over solgte og avviklede kuber vises i portalen.

## 3.2.4. Registrering ved skifte av dronning

Ved skifte av dronning anbefales at kuben gis et nytt nummer og at den gamle kuben/utgåtte dronningen registreres som avviklet. Historikken for den utgåtte dronningen/kuben vil da bli lagret i systemet og vil være tilgjengelig i portalen.

## 3.3. Registrering av dronninginformasjon

Du kan velge om du vil registrere informasjon om dronningen og når du vil gjøre det. Alle funksjoner i App og Portal vil fungere uavhengig av om du har registrert dronning eller ikke.

Når du vil registrere donninginformasjonen, går du til kubeoversikten i Appen, velger kube og der etter *registrér dronning. Senere endring* av informasjon om dronning kan gjøres på samme måte eller i Portalen under «Rediger dronninginformasjon». I tabellen nedenfor er det en forklaring til feltene i dronningregisteret:

| Felt (* = obligatorisk) | Forklaring                                                                      |
|-------------------------|---------------------------------------------------------------------------------|
| Navn                    | Valgfritt (hvis du har navn på dronningene)                                     |
| Rase*                   | Velg alternativet som passer                                                    |
| Type*                   | Velg alternativet Friparret eller Renparret hvis kuben har en eggleggende       |
|                         | dronning. Alternativene Dronningcelle eller Uparret brukes midlertidig ved      |
|                         | innsetting av dronningcelle eller uparret dronning til dronningen er parret.    |
| Dronningår*             | Velg årstall evt. ukjent                                                        |
| Merket*                 | Angi merking evt. umerket                                                       |
| Anskaffet fra           | Frivillig. Registrer hvem du evt. har kjøpt dronningen fra. Dersom du/dine egne |
|                         | bier har produsert dronningen selv kan du anføre dette her, f. eks. slik:       |
|                         | Egen dronningavl: Egen                                                          |
|                         | Produsert i avlegger: Egen avlegger                                             |
|                         | Ny dronning etter sverming: Egenprodusert etter sverming                        |
|                         | Stille dronningsskifte: Egenprodusert stille.                                   |
| Avlet fra nr.           | Frivillig. Her kan du angi nr. på kuben du eventuelt har avlet dronningen fra.  |
|                         | Dersom dette feltet benyttes må kubene gis nytt nr. ved skifte av dronning for  |
|                         | at informasjonen i dette feltet skal være riktig over tid. (se kap. 3.2.4)      |
| Linje                   | Frivillig. Her kan du registrere mer om dronningens opphav.                     |
| Dato for anskaffelse    | For egenproduserte dronninger kan du f. eks. bruke datoen for første            |
|                         | yngelobservasjon.                                                               |
| Annet                   | Annen informasjon om dronningen som ønskes registrert                           |

# 4. Registrering av observasjoner og tiltak

#### 4.1. Registrering av observasjoner

Velg: *Bigårdsplasser > bigårdsplass*. Du er nå i «Bigårdsbildet», figur 2.

Velg Registrer observasjoner.

Velg de observasjoner du vil registrere og der etter *Neste*. Velg den kuben du vil registrere for og *Neste*. Kontroller om forhåndsutfylte verdier stemmer, hvis ikke: endre til riktig verdi. Fyll ut verdi i ikke utfylte felter. Lagre observasjonene.

# 4.2. Registrering av tiltak

Velg: Bigårdsplasser > bigårdsplass > Registrer tiltak.

Velg de tiltak du vil registrere og der etter *Neste*. Velg den kuben eller de kubene tiltaket gjelder for og *Neste*. Kontroller om evt. forhåndsutfylte verdier stemmer, hvis ikke: endre til riktig verdi. Fyll ut riktig verdi i ikke utfylte felter. Lagre tiltaket. Feilretting, se kap 4.5.

#### Figur 2 Bigårdsbildet

| <b>«</b>                    | â                      |
|-----------------------------|------------------------|
| Navn :                      | Heia                   |
| Størrelse :                 | 16 kube <mark>r</mark> |
| Siste inspeksjon :          | 25.03.17               |
| Siste kommentarer           | >                      |
| Status                      | >                      |
| Statistikk                  | >                      |
| Opprett ny kube             | >                      |
| Registrer flytting av kuber | >                      |
| Registrer observasjoner     | >                      |
| Registrer tiltak            | >                      |
| Naviger til bigård          | >                      |
|                             |                        |
|                             |                        |
|                             |                        |

# 4.3. Samtidig registrering av observasjoner og tiltak

Når du vil registrere observasjoner og tiltak under samme inspeksjon:

Velg: Bigårdsplasser > bigårdsplass > Registrer observasjoner.

Velg de observasjoner du vil registrere. Velg *«Legg til tiltak»* nederst i menyen. Velg de tiltak du vil registrere og der etter *Neste*. Velg den eller de kubene observasjonene og tiltakene gjelder for. Kontroller om forhåndsutfylte verdier stemmer, hvis ikke: endre til riktig verdi. Fyll ut verdi i ikke utfylte felter. Lagre.

## 4.4. Masseregistrering

Dersom du gjør like observasjoner eller tiltak for mange kuber kan resultatet av observasjonene registreres samlet. Har du f eks kontrollert yngel for 10 kuber alle disse har yngel i alle stadier kan du registrere dette slik: Bigårdsplasser > bigårdsplassnavn > Registrer observasjoner. Velg observasjonene *Egg, Larver, Forseglet yngel >Neste> Velg alle > Neste >legg inn riktig verdi. Lagre observasjonene.* 

# 4.5. Retting av feilregistrering

Registrerer du feil verdi endrer du dette ved å velge den/de observasjonen(e) eller det/de tiltak det gjelder og legger inn riktig informasjon med samme dato på nytt. Feilretting kan også gjøres i Portalen under «Rediger observasjoner» eller «Rediger tiltak». Har du registrert *feil dato* kan dette ikke rettes. Observasjonen eller tiltaket må da slettes i Portalen under «Rediger observasjoner» eller «Rediger tiltak» og registreres på nytt med riktig dato.

# 5. Informasjon og statistikk i Appen

# 5.1. Forside

Tallet bak bigårdsplasser (figur 1) viser antall registrerte aktive bigårdsplasser. Tallet bak *Kuber* viser antall registrerte aktive kuber. Velger du *Kuber* får du en opplisting av kubene. Har du registrert noe i notatfeltet for kuben vil dette vises i listen.

## 5.2. Kuber

Valg av et kubenummer bringer deg til følgende informasjon om kuben (Figur 3): Ved å trykke på *Bigårdsplass* får du opp liste over dine bigårdsplasser. Har du flyttet kuben endrer du bigårdsplass og kuben registreres som flyttet.

- Under Dronning vises dronningens rase og årgang. Ved å trykke på den blå skriften får man et nytt bilde med all registrert informasjon om dronningen. Hvis du ikke har registrert dronningen vises i stedet valget «Registrer dronning».
- Under *Notater* kan du skrive eventuell tilleggsinformasjon om kuben
- Siste inspeksjon viser datoen for siste registrerte observasjon eller tiltak. Ved å trykke på datoen får du opp det som ble registrert under inspeksjonen.
- Avvikles/selges Se kap 3.2.3.

#### Figur 3 Kubedata

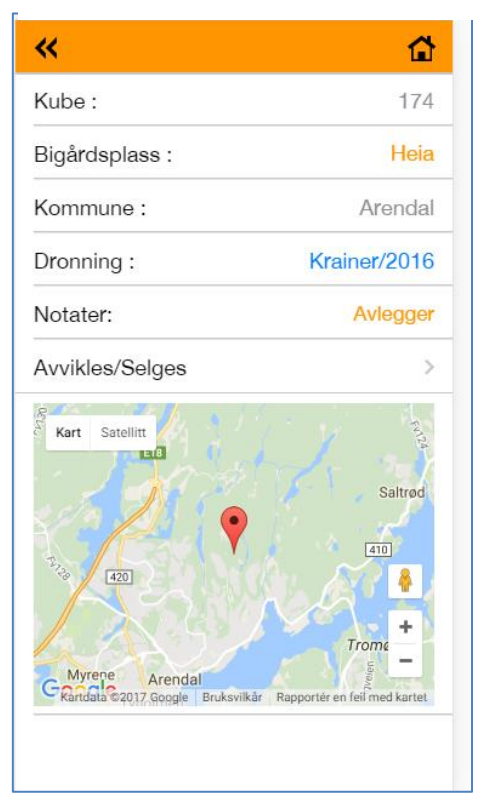

# 5.3. Bigårdsplasser

Velger du *Bigårdsplasser* på forsiden (Figur 1) får du en opplisting av bigårdsplassene du har registrert og som er aktive. Til høyre i bildet vises antall aktive kuber på bigårdsplassen. Foran antall kuber vises datoen for siste inspeksjon (med registrert observasjon eller tiltak) i bigården.

Ved å velge èn av plassene kommer du til bildet i figur 4:

- Ved å trykke på navnet på en av bigårdsplassene får du fram den informasjonen du har registrert om bigårdsplassen og kart som viser beliggenheten
- Ved å trykke på antall kuber får du en opplisting av kubene i bigårdsplassen og eventuelle notater om kuben
- Ved å trykke på dato for Siste inspeksjon får du siste registreringer for hver enkelt kube på bigårdsplassen
- Ved å trykke på Siste kommentarer får du fram det du eventuelt har skrevet i kommentarfeltet under tidligere inspeksjoner
- Status gir deg en samlet oversikt over resultatet av siste observasjoner og dato for siste yngel og fôrkontroll.
- *Statistikk.* Det er pr. dato statistikk for:
  - Yngelrom kubene i bigården gruppert etter antall tavler i yngelrommet
  - Skattekasser kubene i bigården gruppert etter antall skattekasser (kasser over dronninggitteret)
  - Utvikling i styrke
  - Utvikling i yngelmengde
  - Oversikt over kuber med dronerammer og dato dronerammen ble satt inn
- Opprett ny kube: se kap. 3.2.1
- *Registrer flytting av kube:* Se kap. 3.2.2

#### Figur 4 Oversikt bigårdsplasser

| <b>«</b>      | Kubekort | <b>1</b> |
|---------------|----------|----------|
| Bjønnholet    |          | 0 >      |
| Froland 1     | 23.03.   | 17 6 >   |
| Gåstjønnvegen |          | 0 >      |
| Heia          | 23.03.   | 17 16 >  |
| Heimarnæs     | 21.03.   | 17 21 >  |
| Heimarnæs 2   | 21.03.   | 17 19 >  |

#### Figur 5 Bigårdsbildet

| <b>«</b>                    | <b>1</b> |
|-----------------------------|----------|
| Navn :                      | Heia     |
| Størrelse :                 | 16 kuber |
| Siste inspeksjon :          | 25.03.17 |
| Siste kommentarer           | >        |
| Status                      | >        |
| Statistikk                  | >        |
| Opprett ny kube             | >        |
| Registrer flytting av kuber | >        |
| Registrer observasjoner     | >        |
| Registrer tiltak            | >        |
| Naviger til bigård          | >        |
|                             |          |
|                             |          |

- *Registrer observasjoner:* Se kap. 0.
- *Registrer tiltak:* Se kap. 4.
- Naviger til bigård: Åpner google maps navigering til posisjonen for bigårdsplassen

# 6. Portalen

Øverst til høyre vises årstallet/sesongen som det vises data for. Vil du se data fra tidligere sesonger endrer du årstall her.

#### 6.1. Statistikk i portalen

#### 6.1.1. Historikk aktive kuber

Historikken gir deg oversikt over observasjoner og tiltak du har registrert på hver kube. Har du registrert flytting, avvikling eller salg vil dette også bli anmerket i historikken. Du velger hvilken eller hvilke bigårdsplasser, hvilke kuber og tidsrommet du vil se historikken for. Ved å velge bigårdsplass uten å velge kube får du historikken for alle kubene på bigårdsplassen.

#### 6.1.2. Historikk avviklede og solgte kuber

Viser observasjoner og tiltak for avviklede og solgte kuber.

#### 6.1.3. Full status

Denne rapporten gir oversikt over siste registrerte verdier for "Tavler yngelrom", "Styrke", "Yngelmengde" og datoen for når dette ble registrert. Videre siste registrerte verdi mht. gemytt og fôrtilskudd og dato for siste yngel og fôrkontroll.

#### 6.1.4. Grafer

Her kan du se grafiske oversikt for valgt bigård eller kube. Velger du ikke kube vil du få kurve for alle kubene i bigården. Du kan fjerne eller legge til kuber ved å klikke på kubetallet nederst i grafen. Det er grafer for:

- Yngelrom (antall tavler)
- Skattekasser (antall)
- Utvikling i styrke
- Utvikling i yngelmengde

#### 6.1.5. Dronningoversikt

Dronningoversikten gir deg oversikt over dine dronninger pr bigårdsplass og årgang. Ved å klikke på et tall i tabellen får du fram en liste med registrert informasjon for dronningene tallet gjelder.

#### 6.1.6 Høstet honning

Statistikken viser samlet honningutbytte registrert pr kube.

#### 6.2. Admin i portalen

#### 6.2.1. Abonnement

Informasjon om ditt abonnement og mulighet til å endre passord eller endre abonnementet.

## 6.2.2. Bigårdsplasser

Oversikt over bigårdsplasser og mulighet til å endre informasjonene om bigårdsplassene. Bigårdsplass opprettes/registreres først i Appen, se kap. 3.1.1.

#### 6.2.3. Kuber

Oversikt over kuber sortert slik:

- Aktive kuber
- Flyttingede kuber
- Avviklede kuber
- Solgte kuber

Mulighet til å endre informasjonene om kubene. Kuben opprettes/registreres i Appen, se kap. 3.2.

#### 6.2.4. Rediger dronninginformasjon

Oversikt over dronninger og mulighet til å endre informasjonene om dronningene. Dronning opprettes/registreres først i Appen, se kap. 3.3.

#### 6.2.5. Rediger observasjoner

I dette bildet kan du se enkeltobservasjoner og korrigere evt. feil du har gjort ved registrering av observasjoner eller slette observasjonene for en gitt kube/dato.

#### 6.2.6. Rediger tiltak

I dette bildet kan du se tiltak og korrigere evt. feil du har gjort ved registrering av tiltaket eller slette tiltaket for en gitt kube/dato.